### ACESSO REMOTO – via OpenVPN

### para Linux

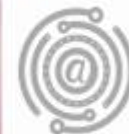

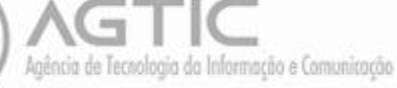

## Apresentação

Este tutorial foi concebido para orientar servidores e docentes da UFPR a realizar acesso remoto (fora do ambiente físico da Instituição), apresentando instruções para configuração de acesso VPN -Virtual Private Network - via OpenVPN, além de orientações para acesso ao repositório DOCS.

Caso o usuário apresente dúvidas ou não consiga executar o passo-a-passo, poderá entrar em contato com a AGTIC – Agência de Tecnologia da Informação e Comunicação pelos canais disponíveis na seção "Dúvidas?"

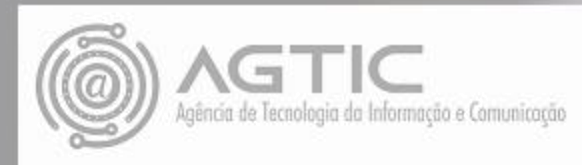

## OpenVPN Linux Xubunto 18.04

1- Abra o terminal e digite:

sudo apt-get install openvpn

@laptop:~\$ sudo apt-get install openvpn

2- Baixe os arquivos de configuração em: <u>https://docs.ufpr.br/~giovanniallam/ufpr.zip</u>

| ova aba | × +                                                                   |
|---------|-----------------------------------------------------------------------|
| )→ C'   | A https://docs.ufpr.br/~giovanniallam/ufpr.zip                        |
|         |                                                                       |
|         | Abrir "ufprzip" + X                                                   |
|         | Você selecionou abrir:                                                |
|         | 🔤 ufpr.zip                                                            |
|         | tipo: Pacote Zip (1,7 KB)                                             |
|         | de: https://docs.ufpr.br                                              |
|         | O que o Firefox deve fazer?                                           |
|         | Abrir com o: Gerenciador de pacotes Engrampa (aplicativo padrão) 💙    |
|         | Salvar arquivo (D)                                                    |
|         | Eazer isso automaticamente nos arquivos como este de anora em diante. |
|         |                                                                       |
|         | Cancelar OK                                                           |
|         |                                                                       |

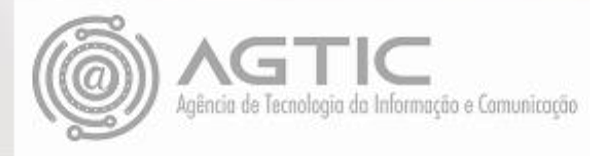

#### 3 - Extraia os arquivos:

📰 Área de T

Docum

Imager
 Videos

| ,    |                        | 99          | vos        |                                 |                          |        |      |  |  |
|------|------------------------|-------------|------------|---------------------------------|--------------------------|--------|------|--|--|
| r Ir | Ajuda<br>home/cristino | /Downloads/ | 131        | boon and a second second second | anana kaomini (jina na s |        | pa). |  |  |
| ivos | vlor                   |             | ( <b>*</b> | ufprzip                         |                          | - + x) |      |  |  |

4 - Abra o terminal novamente e copie os arquivos para a pasta **/etc/openvpn/** com o comando:

1 objeto (2,0 kB)

🗌 Abrir 👻 🐯 Extrair 🛛 📄 🤷

in utp

今 会 合 Localização: 二/

2.0 kB

sudo cp /home/meu\_usuário\_maquina/Downloads
/ufpr/\*.\* /etc/openvpn/

<code>@laptop:/\$ sudo cp /home/meu\_usuário\_maquina/Downloads/ufpr/\*.\* /etc/openvpn/</mark></code>

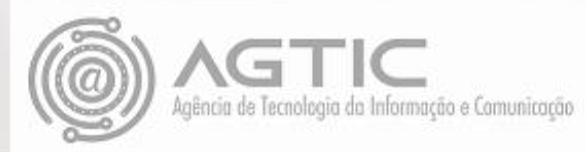

5- Vá até a pasta openvpn

### cd /etc/openvpn

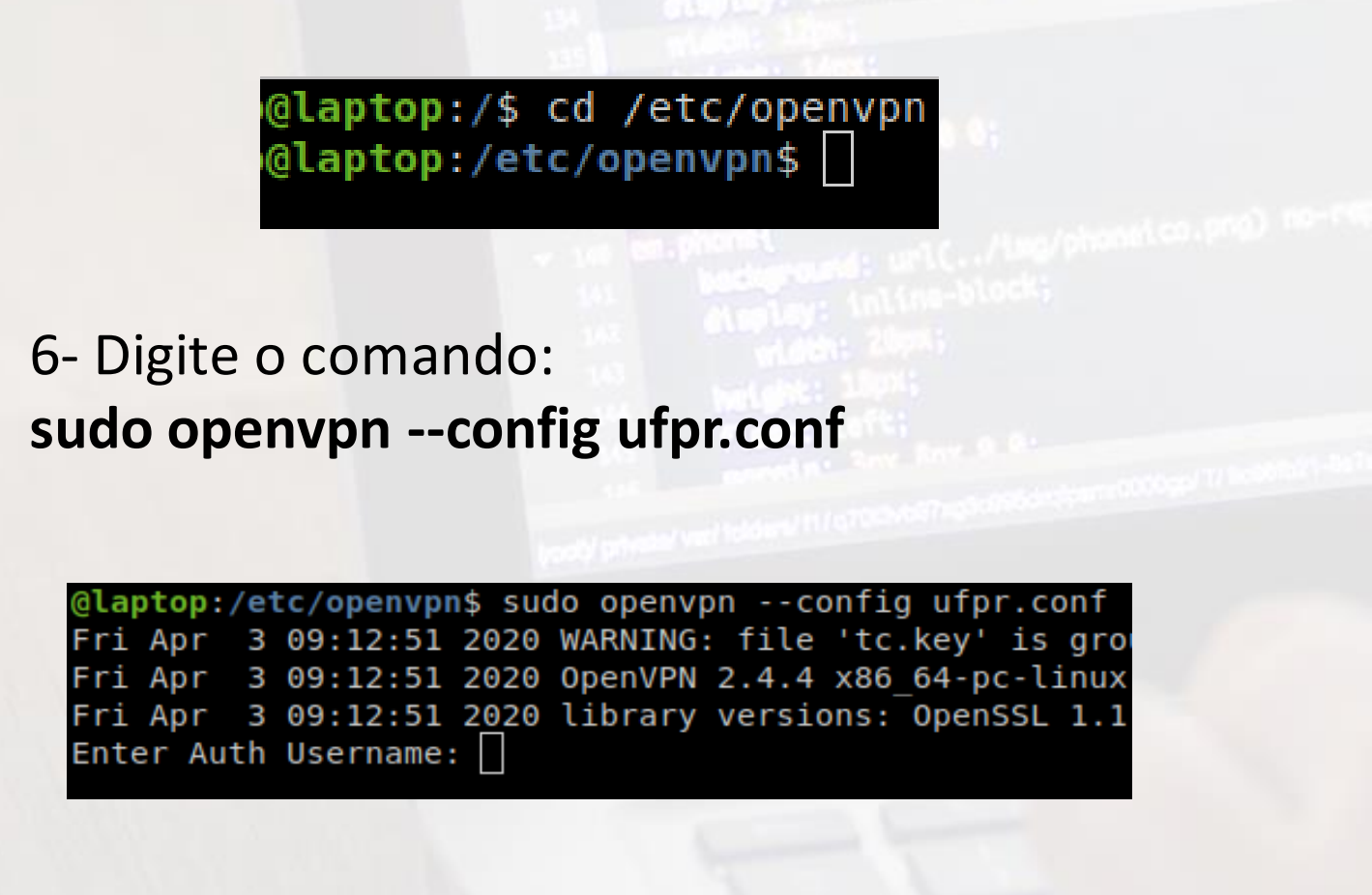

7- Digite seu **login e senha** de e-mail UFPR **sem** o *'@ufpr.br'* 

8- Se a conexão for estabelecida, será mostrado na última linha do terminal a seguinte mensagem:

#### Initialization Sequence Completed

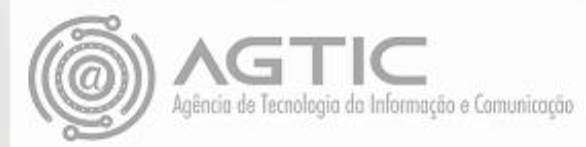

## Para acesso ao DOCS, deve-se observar as seguintes instruções:

Com a conexão VPN ativa, abra o sistema de arquivos:

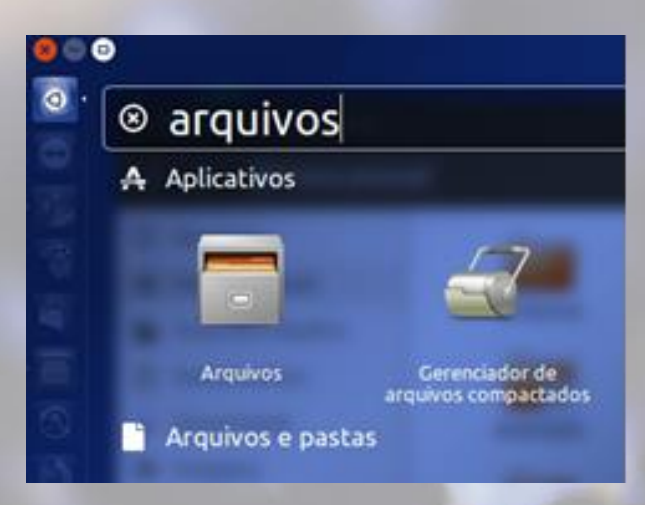

Clique em **Conectar a servidor** e em seguida digite o endereço do servidor: <u>smb://docs.ufpr.br</u> e clique em conectar.

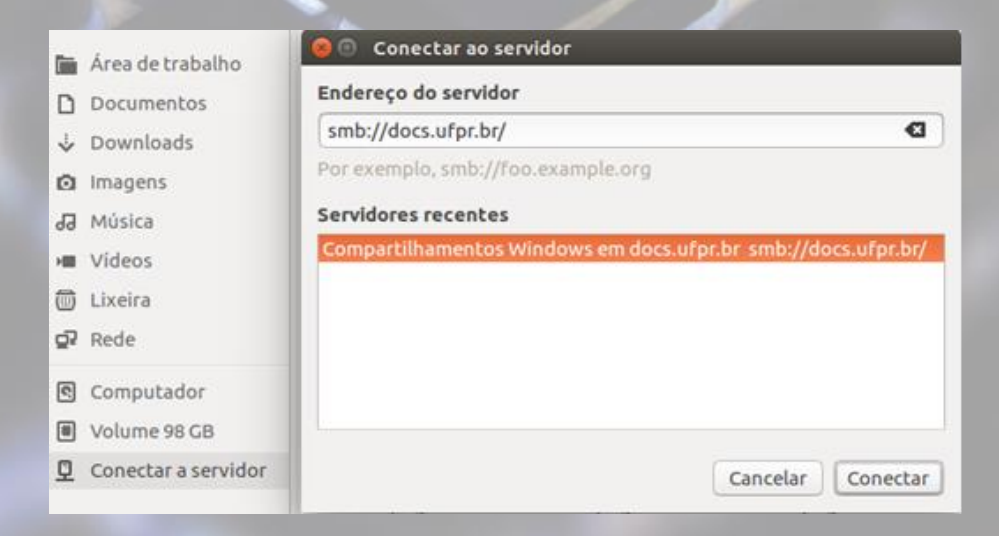

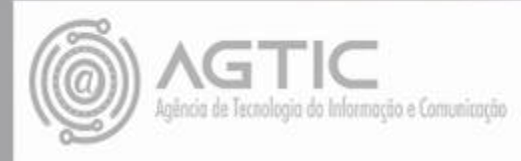

Clique duas vezes na pasta pretendida, digite seu usuário e senha de e-mail UFPR sem o '@ufpr.br' e clique em conectar.

| 0  | Recentes            | -                                      |                                         | The second second second second second second second second second second second second second second second se                                                                                                    |  |  |  |  |
|----|---------------------|----------------------------------------|-----------------------------------------|----------------------------------------------------------------------------------------------------|--|--|--|--|
| ŵ  | Pasta pessoal       |                                        |                                         |                                                                                                    |  |  |  |  |
| 5  | Área de trabalho    | age                                    |                                         | asspd                                                                                                    |  |  |  |  |
| D  | Documentos          | Senna requerio                         | a para compartithar cce em docs.urpr.or |                                                                                                    |  |  |  |  |
| 4  | Downloads           | 40.10. Conectar como                   | Anonimamente                            | biologicas                                                                                                    |  |  |  |  |
| ۵  | Imagens             |                                        | O Osuario registrado                    | -                                                                                                    |  |  |  |  |
| 99 | Música              | Usuário                                | login-de-email-UFPR                     | 10.                                                                                                    |  |  |  |  |
| -  | Videos              | Domínio                                | WORKGROUP                               | cce                                                                                                    |  |  |  |  |
| 0  | Lixeira             |                                        |                                         | Contraction of the local division of the local division of the loc |  |  |  |  |
| ġ? | Rede                | Senna                                  | A                                       | centran                                                                                                    |  |  |  |  |
| 1  | Computador          | O Esquecer set                         | nha imediatamente                       |                                                                                                    |  |  |  |  |
|    | Volume 98 GB        | O Lembrar senha até o fim dessa sessão |                                         |                                                                                                    |  |  |  |  |
| 0  | Conectar a servidor | 🔿 Lembrar par                          | a sempre                                | cipead                                                                                                    |  |  |  |  |
| -  |                     |                                        | Cancelar Conectar                       |                                                                                                    |  |  |  |  |

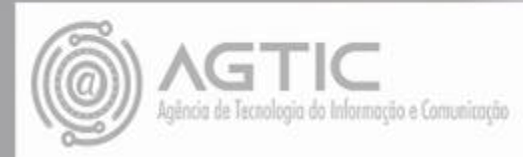

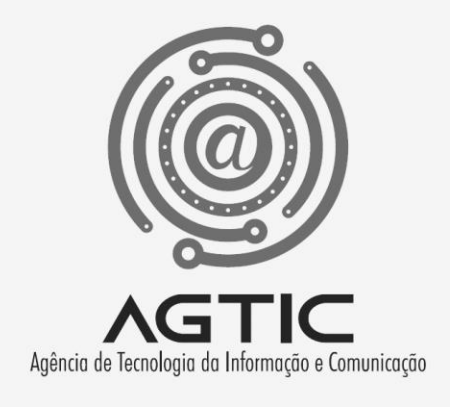

# Dúvidas?

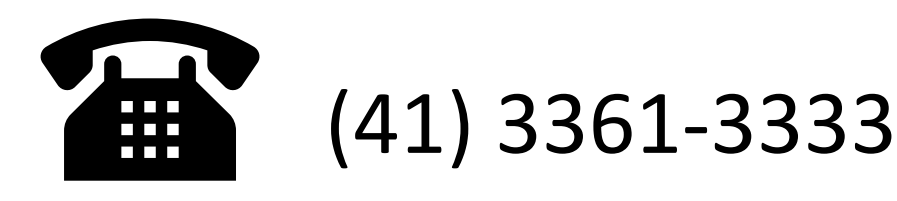

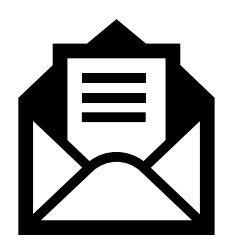

csa.agtic@ufpr.br

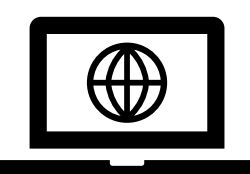

http://www.agtic.ufpr.br/portal